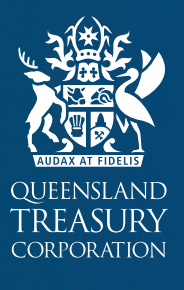

# USER GUIDE WHOLE-OF-LIFE COSTING TOOL

For elected officials and staff

1.2

## SECURING QUEENSLAND'S FINANCIAL SUCCESS / EST. 1988

Queensland Treasury Corporation's Whole-of-Life Costing Tool is an easyto-use model designed to provide local government decision makers the indicative whole-of-life costs associated with proposed or forecast capital projects.

Based on a set of default or custom user inputs, key features of the model will provide access to:

- Annual costs over the life of an asset (figure 1)
- Breakdown of total upfront capital, maintenance, operating, other (renewal) and disposal costs (figure 2)
- Nominal and discounted whole-of-life costs (figure 3)
- Whole-of-life cost multiple based on up-front capital costs of an asset (figure 3), and
- Impact on materials and services for the purpose of long-term financial forecasting (figure 4)

#### -0.2 0 10 12 14 16 18 20 22 24 26 28 30 32 2 4 6 8 34 Capital expenditure Maintenance Operations Renewals/other costs Disposal costs Disposal proceeds Figure 1. Annual costs over the life of an asset 3.5 \$3,378,085 3.0 \$2,702,468 T01AL NOMINAL COSTS \$MILLION 10 10 10 10 \$1,200,000 \$941,660 0.5 \$83,062 0.0

Total operations

Renewals/other costs

Disposal costs

Figure 3. Whole-of-life costs (nominal and discounted)

Whole-of-life cost & Capex Multiple

Nominal whole-of-life cost

Discounted whole-of-life cost

| ltem                 | Year 0 (purchase) | Year 1    | Year 2    | Year 3    | Year 4    | Year 5    | Year 6    | Year 7    | Year 8    | Year |
|----------------------|-------------------|-----------|-----------|-----------|-----------|-----------|-----------|-----------|-----------|------|
| Maintenance          | -                 | \$49,200  | \$50,430  | \$51,691  | \$52,983  | \$54,308  | \$55,665  | \$57,057  | \$58,483  |      |
| Operations           | -                 | \$61,500  | \$63,038  | \$64,613  | \$66,229  | \$67,884  | \$69,582  | \$71,321  | \$73,104  |      |
| Renewals/other costs | -                 | -         | -         | -         | -         | -         | -         | \$178,303 | -         |      |
| Disposal costs       | -                 | -         | -         | -         | -         | -         | -         | -         | -         |      |
| Total                | -                 | \$110,700 | \$113,468 | \$116,304 | \$119,212 | \$122,192 | \$125,247 | \$306,681 | \$131,588 |      |

Total maintenance

Capital expenditure

Figure 2. Breakdown of total costs

Figure 4. Impact on materials and services for the purpose of long-term financial forecasting

\$8,185,275

\$3,984,959

6.8x

3.3x

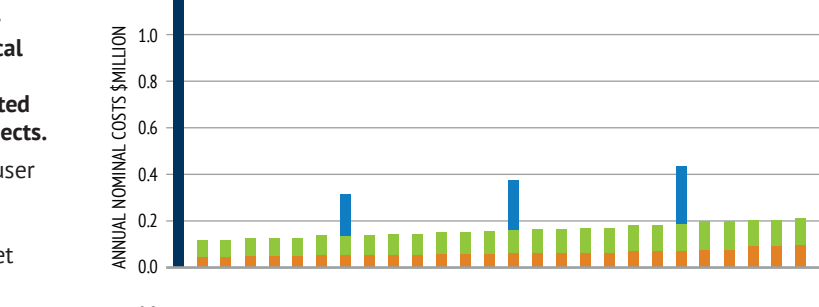

Local governments can use the wholeof-life costing tool to help:

- Form part of their decision-making process around selecting projects that deliver the best value to council and the community
- Develop a business case to support an investment decision
- Compare options that have different costs and useful lives
- Understand the primary cost drivers of an asset
- Evaluate different operating models on a cost basis, and
- Evaluate replace versus refurbish scenarios.

## User guide

The Whole-of-Life Costing Tool gives you two input options:

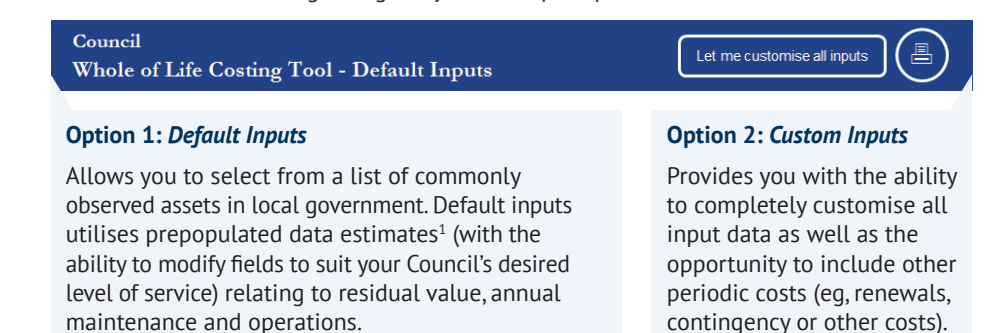

## **Option 1: Default Inputs**

When opening the Tool for the first time, click 'Adjust default data for my Council' button.

| STEP 1: Select an Asset Type |  |                                    |
|------------------------------|--|------------------------------------|
| Swimming Pools               |  | Adjust default data for my Council |

You will be directed to adjust the asset data to suit the desired levels of service for your Council, as shown in the table below<sup>1</sup>.

| Saved inputs              | Useful life<br>(years) | Residual<br>value | Annual<br>maintenance | Annual<br>operations |  |
|---------------------------|------------------------|-------------------|-----------------------|----------------------|--|
|                           |                        |                   |                       |                      |  |
| Swimming Pools            | 35                     | 10.0%             | 3.0%                  | 4.5%                 |  |
| Community Centres         | 40                     | 25.0%             | 1.0%                  | 3.5%                 |  |
| Major plant and equipment | 10                     | 25.0%             | 2.0%                  | 1.5%                 |  |

Inputs for residual value, annual maintenance and annual operational costs should be entered as an estimated proportion (per cent) of the initial capital cost. Data in this table will form part of the inputs and calculations in the Default option. The Tool also allows you to input and save up to an additional 10 assets of your choice. Once this table has been populated with your Council's asset data, return to the input page and click 'Save as' to save the model as a new file.

You can now follow **steps 1 to 5** to complete the asset profile. The whole-of-life cost outputs will appear at the bottom of the page.

| STEP 1: Select an Asset Type                                                                                                    |           |  |  |  |  |  |  |
|----------------------------------------------------------------------------------------------------|-----------|--|--|--|--|--|--|
| Swimming Pools                                                                                                    |           |  |  |  |  |  |  |
| STEP 2: Input Council and Project Description                                                                                                    |           |  |  |  |  |  |  |
| Council name Council                                                                                                    |           |  |  |  |  |  |  |
| Asset description / location Swimming Pool                                                                                                    |           |  |  |  |  |  |  |
| STEP 3: Input Capital Expenditure Inputs                                                                                                    |           |  |  |  |  |  |  |
| Input the initial upfront cost to design, acquire and construct the asset Total (\$)                                                                                                    | 1,500,000 |  |  |  |  |  |  |
| STEP 4: Input Disposal Costs                                                                                                    |           |  |  |  |  |  |  |
| This is the expected cost of selling, disposing or rehabilitating the asset                                                                                                    | 35,000    |  |  |  |  |  |  |
| This is the expected time it would take to<br>completely dispose of the asset (Total disposal<br>cost will be allocated proportionately over the<br>number of years it will take to sell) | 1         |  |  |  |  |  |  |
| STEP 5: Input Discount Rate & CPI                                                                                                    |           |  |  |  |  |  |  |
| Discount rate (p.a.) 5.50% Please contact your QTC Account<br>Manager for advice regarding the<br>most recent estimate of Council's<br>current discount rate                              |           |  |  |  |  |  |  |
| CPI (% p.a.) 2.50%                                                                                                    |           |  |  |  |  |  |  |

## **Step 1:** Select the appropriate asset type from the list of predefined inputs

**Step 2:** Enter the name of your Council and a description of the project being assessed

**Step 3:** Input the up-front capital expenditure amount. This may include costs such as research, design, procurement, planning, construction, delivery, training and installation.

**Step 4:** Input the expected cost of disposing, decommissioning or rehabilitating the asset, as well as the number of years this is expected to take. This may include costs relating to restoration and rehabilitation, tendering, administration, relocation and handover.

**Step 5:** Enter the discount rate (opportunity cost/expected cost of funding the project) as well as the estimated CPI over the asset's useful life.

## **Option 2: Custom Inputs**

Using the 'Custom Inputs' option allows greater flexibility and assists with analysing the sensitivity of operating an asset at varied capacity. To access the custom tool, select 'Let me customise all inputs', as illustrated on the previous page.

You can now follow **steps 1 to 7** to complete the asset profile<sup>2</sup>. The whole-of-life cost outputs will appear at the bottom of the page.

| STEP 1: Input Council and Project Description                                                                                                    |                                                                |       |                                                                    |               |  |  |  |  |
|----------------------------------------------------------------------------------------------------|----------------------------------------------------------------|-------|--------------------------------------------------------------------|---------------|--|--|--|--|
| Council name                                                                                                    | Council Conv across values from                                |       |                                                                    |               |  |  |  |  |
| Asset description / location                                                                                                    | Community Centr                                                | re    | default sheet                                                      |               |  |  |  |  |
| STEP 2: Input Capital Ex                                                                                                    | penditure                                                      |       | Inputs                                                             |               |  |  |  |  |
| Input the initial upfront cost to<br>and construct the asset                                                                                                    | design, acquire                                                |       | Total (\$)                                                         | 2,000,000     |  |  |  |  |
| STEP 3: Input Useful Life                                                                                                    | e & Residual Valı                                              | 1e    |                                                                    |               |  |  |  |  |
| Input the expected useful life of this description                                                                                                    | of a new asset                                                 |       | Useful life (years)                                                | 60            |  |  |  |  |
| This is the amount (in today's<br>expect to receive for the asset<br>useful life                                                                                                    | dollars) you<br>t at the end of its                            |       | Residual value (\$)                                                | 500,000       |  |  |  |  |
| STEP 4: Input Maintenan                                                                                                    | ice & Operating I                                              | Expen | ises                                                               |               |  |  |  |  |
| Input the regular maintenance necessary<br>to keep the asset at the desired condition level<br>(expressed as a nerrentage of the assets initial                                                 |                                                                |       | Annual maintenance (% p.a)                                         | 2.50%         |  |  |  |  |
| cost)                                                                                                    |                                                                |       | Est. yearly maintenance expense                                    | e (\$) 50,000 |  |  |  |  |
| Input the annual operational activities necessary to provide the service or operate the facility                                                                                                |                                                                |       | Annual operations (% p.a.)                                         | 4.50%         |  |  |  |  |
| (expressed as a percentage of the assets initial<br>cost)                                                                                                    |                                                                |       | Est. yearly operating expense                                      | (\$) 90,000   |  |  |  |  |
| STEP 5: Input Renewals                                                                                                    | / Any Other Cost                                               | Even  | ts                                                                 |               |  |  |  |  |
| Input renewal costs or any other significant<br>identifiable costs that may be incurred during<br>the life of the asset (the calculation excludes<br>any cost that occurs in the disposal year) |                                                                |       | Cost (\$)                                                          | 350,000       |  |  |  |  |
|                                                                                                    |                                                                |       | Every [X] Years                                                    | 10            |  |  |  |  |
| STEP 6: Input Disposal C                                                                                                    | osts                                                           |       |                                                                    |               |  |  |  |  |
| Input the expected cost of selling, disposing or rehabilitating the asset                                                                                                    |                                                                |       | Total (\$)                                                         | 35,000        |  |  |  |  |
| Input the expected time it wou<br>completely dispose of the as:<br>cost will be allocated proporti<br>number of years it will take to                                                           | Id take to<br>set (Total disposal<br>onately over the<br>sell) |       | Years over                                                         | 1             |  |  |  |  |
| STEP 7: Input Discount Rate & CPI                                                                                                    |                                                                |       |                                                                    |               |  |  |  |  |
| Discount rate (p.a.) 5.50%                                                                                                    |                                                                |       | Please contactyour QTC Account<br>Manager for advice regarding the |               |  |  |  |  |
| CPI (% p.a.)                                                                                                    | 2.50%                                                          |       | urrent discount rate                                               |               |  |  |  |  |

## **Forecast Information**

The *forecast info* icon **Forecast info** (i) is located above the Annual Nominal Costs chart in both the default and custom input areas. Clicking the icon will show the annual impacts to materials and services for long-term financial forecasting.

Note, it is important with any potential capital project to consider other financial impacts such as: annual depreciation expense, movements in asset values and any gains/losses from the sale of the asset.

<sup>1</sup>The prepopulated inputs have been largely determined by survey data that has been provided to QTC by local governments. QTC has not in any way validated, endorsed or considered the appropriateness of the survey data provided to QTC. Please refer to the Tool's disclaimer for use of the model. <sup>2</sup>Similar to the Default Inputs Tool, estimates for annual maintenance and annual operational costs should be entered as an estimated proportion (per cent) of the initial capital cost. **Step 1:** Enter the name of your Council and a description of the project.

For ease of use, clicking 'Copy across values from default sheet' will transfer over any data currently entered in the default inputs sheet.

**Step 2:** Input the up-front capital expenditure amount.

**Step 3:** Enter the period over which the asset is expected to be available for use.

Enter the amount you expect to receive for the asset at the end of its useful life – often only scrap value, or nil.

**Step 4:** Input the ongoing maintenance costs. This may include periodic inspections, adjustments, services, cleaning, repairs and replacement parts.

Input the ongoing operational costs. This may include consumables, energy or fuel, labour costs, licences, insurance and any third party support providers.

**Step 5:** Enter any other significant cost that may occur throughout the life of the asset as well as how frequently they will occur. Such items could include asset renewal, refurbishments or other contingency amounts.

**Step 6:** Input the expected cost of disposing, decommissioning or rehabilitating the asset, as well as the number of years this is expected to take. This may include costs relating to restoration and rehabilitation, tendering, administration, relocation and handover.

**Step 7:** Enter the discount rate (opportunity cost / expected cost of funding the project) as well as the estimated CPI over the asset's useful life.

## Access

The Tool is now available via QTC Connect or your QTC Account Manager. More information is also available in the Quick Reference Guide. For further assistance using the Whole-of-Life Costing Tool, please contact your nominated Client Account Manager.

## **QTC Connect**

#### 1. Go to www.qtc.com.au

- **2.** To the right of your screen, enter your username and password into the fields (please talk to your QTC Account Manager if you do not have a login)
- 3. Once logged in, select 'Tools' from the main menu
- 4. Choose 'Whole-of-Life Costing' from the secondary menu
- 5. Scroll to the bottom of the page and click 'Download Whole-of-Life Costing Tool'
- 6. Save the program to your computer and run it!

## Quick reference guide

- 7. Go to www.qtc.com.au, 'Tools & Resources' and click on 'Local government resources'
- **8.** Click 'Quick reference guide to whole-of-life costing' at the bottom of the page
- 9. Download and save the file to your computer.

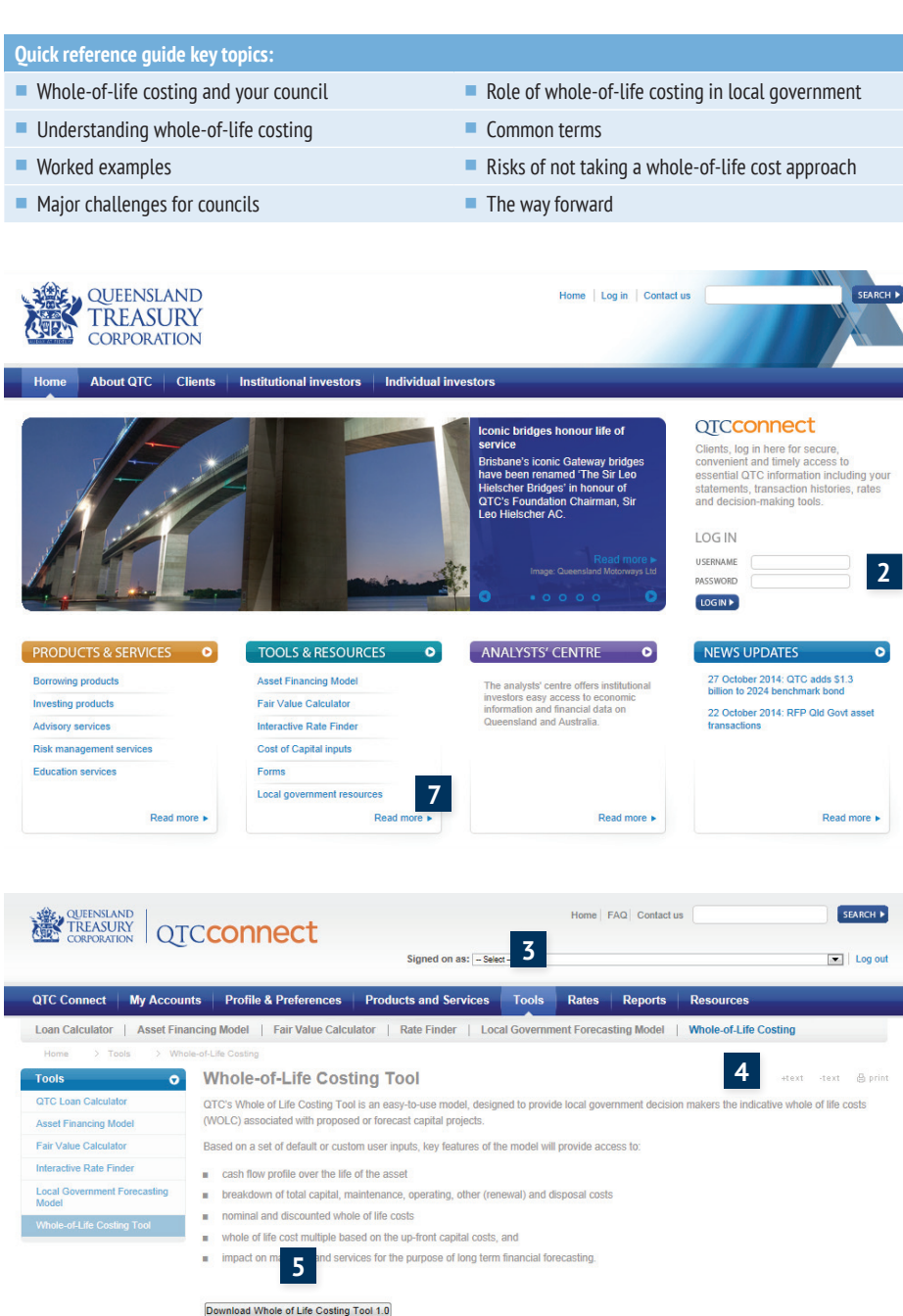

## **Queensland Treasury Corporation**

As the Queensland Government's central financing authority, Queensland Treasury Corporation (QTC) plays a pivotal role in securing the State's financial success.

With a focus on whole-of-State outcomes, QTC provides a range of financial services to the State and its public sector entities, including local governments. We assist clients by:

- sourcing and managing their debt funding in the most cost-effective manner and in a way that minimises liquidity risk and refinancing risk
- helping them invest their surplus cash balances within a conservative risk management framework
- offering a range of financial risk management advisory services, and
- providing a range of specialist education and training courses that complements our products and advisory services.

## Contact us

For more information on this product or to discuss your investing needs, contact your QTC account manager directly or via Reception on 07 3842 4600.

For questions about your transactions, contact the Client Support Team on 07 3842 4753 or by emailing cst@qtc.com.au.

## Access QTC Connect

Employees of client organisations can register for a username and password to access QTC Connect, the secure 'Clients' section of QTC's website (www.qtc.com.au).

QTC Connect provides access to essential QTC information including your organisation's account statements and transaction histories, the latest market rates, and useful decision-making tools. To apply for access:

complete the 'QTC Connect Access Request Form', which can be downloaded from the QTC Connect log-in screen (click on 'Log in' at the top of the 'Home' or 'Clients' pages), and submit the signed form by email or fax as per the instructions provided (please note that to view your organisation's statements, your form must be approved by an authorised signatory), or

contact your QTC account manager for assistance. If you are having trouble logging in to QTC Connect, contact the Web Support Team on 1800 233 100 (business hours) or email websupport@qtc.com.au.

## **Provide feedback**

QTC is committed to the continual improvement of its products and services, and appreciates all feedback from clients.

To provide feedback, please contact your account manager or email us via our website by clicking on the 'Contact us' link at the top of the 'Home' page.

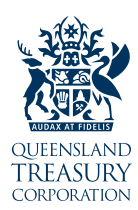

Level 6 123 Albert Street Brisbane QLD 4000 GPO Box 1096 Brisbane QLD Australia 4001 qtc.com.au